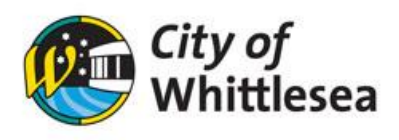

## Manage your Organisation details

- 1. Click the hyperlink to the Bookable Customer Portal https://whittlesea.bookable.net.au
- 2. Click 'My bookings'

| <b>@</b> City o<br>Whit | of<br>tlesea | City of Whittlese | a v     | Let's find your ve | enue      |                            |           | ٩ | My bookings | J    | John 🗸   |    |
|-------------------------|--------------|-------------------|---------|--------------------|-----------|----------------------------|-----------|---|-------------|------|----------|----|
| <b>☆</b><br>Everything  | Bus Hire     | Celebration       | Cooking | لب<br>Meeting      | Playgroup | <b>ប៉ីប៉ីប៉ី</b><br>Social | Wellbeing |   | 🛱 Set a     | Date | # Filter | rs |

## 3. Click 'My Organisation'

| My E                                                     | Bookings My Detail | My Organisation | My Transactions |                         |                 |       |                    |
|----------------------------------------------------------|--------------------|-----------------|-----------------|-------------------------|-----------------|-------|--------------------|
| My Bookings All Bookings Outstanding : \$0.00 Add Paymer |                    |                 |                 |                         |                 |       | \$0.00 Add Payment |
| ld                                                       | Booking Name       | Venue           | Items           | Next<br>Booking<br>Date | Date<br>Created | Price | Status             |

## 4. Modify any Organisation details

| my organisation Details                |                        |              |
|----------------------------------------|------------------------|--------------|
| Organisation Details                   |                        | <u>&amp;</u> |
| Organisation/Trading Name:             | ABN:                   |              |
| John Bookable Inc                      | ABN                    |              |
| Phone:                                 | Email:                 |              |
| 0408 133 127                           | johnbookable@gmail.com |              |
| Address:                               |                        |              |
| 1 Bookable Street Bundoora VIC 3083 Au | stralia                |              |
| Customer Type:                         | Verified:              |              |
| Not For Profit / Community Group       | Yes                    |              |
| Debtor ID:                             |                        |              |
| Debtor ID                              |                        |              |

5. If you wish to add another user to your Organisation. Scroll down and click 'Add User'

| Organisation  | Users                  |                                                                |              |       |      | ß        |  |  |
|---------------|------------------------|----------------------------------------------------------------|--------------|-------|------|----------|--|--|
| + Add User    | + Invite user          | Invite user Allow users to see bookings for whole organisation |              |       |      |          |  |  |
| Name          | Email                  | Address                                                        | Mobile       | Phone | Main | Status   |  |  |
| John Bookable | johnbookable@gmail.com | 1 Bookable Street Bundoora VIC 3083 Australia                  | 0408 133 127 |       | true | Verified |  |  |

## 6. Fill in new users' information and click 'Save'

| PI                          | ease input c   | ustomer d                                                                                      | etails                                                                                                    |                                                     |  |  |  |
|-----------------------------|----------------|------------------------------------------------------------------------------------------------|----------------------------------------------------------------------------------------------------|-----------------------------------------------------|--|--|--|
| Create Accourt              | it             |                                                                                                |                                                                                                    |                                                     |  |  |  |
| Email: *                    |                | Password: *                                                                                    |                                                                                                    |                                                     |  |  |  |
|                             |                |                                                                                                |                                                                                                    |                                                     |  |  |  |
|                             |                | Show F<br>Our password<br>Your password<br>It should cont<br>case letters, n<br>more character | Password<br>policy requires a strong pass<br>d should contain at least 8 ch<br>ain a combination of upper a<br>umbers and special character<br>rrs, the stronger the password | sword,<br>haracters,<br>nd lower<br>ers, The<br>rd, |  |  |  |
| Personal Detai              | ls             |                                                                                                |                                                                                                    |                                                     |  |  |  |
| Title: *                    | Given Nam      | ies: *                                                                                         | Family Name: *                                                                                                    |                                                     |  |  |  |
| Select 👻                    |                |                                                                                                |                                                                                                    |                                                     |  |  |  |
| Mobile: * (inc Region and ( | Country codes) | Phone: (ir                                                                                     | nc Region and Country co                                                                                                    | ides)                                               |  |  |  |
| Address 1: *                |                | Address                                                                                        | 2:                                                                                                    |                                                     |  |  |  |
| Suburb: *                   | State: *       |                                                                                                | Country:                                                                                                    |                                                     |  |  |  |
|                             | Select St      | tate 👻                                                                                         | Australia                                                                                                    | ~                                                   |  |  |  |
| Postcode: *                 |                |                                                                                                |                                                                                                    |                                                     |  |  |  |
| * MANDATORY FIELDS          |                |                                                                                                |                                                                                                    |                                                     |  |  |  |
|                             | Save           | Cancel                                                                                         |                                                                                                    |                                                     |  |  |  |